## 1-5 マクロの不要な行を削除・コピーするには?

※ VBEを起動し、《標準モジュール》→「Module1」を開いておきましょう。

まずは、マクロから不要な行を削除します。

1 コードウィンドウにカーソルを移動し、次の行を選択し、削除します。

.Strikethrough = False .Superscript = False .Subscript = False .OutlineFont = False .Shadow = False .Underline = xlUnderlineStyleNone .ThemeColor = xlThemeColorLight1 .TintAndShade = 0 .ThemeFont = xlThemeFontNone

2「」で始まるコメント行と空白行(2~6行目)を選択し、削除します。

続いて、マクロをコピーしてマクロ名を変更します。

3 マクロ「フォントの設定」のすべての行を選択します。

④ (コピー)をクリックします。

5 最終行の下へカーソルを移動します。

6 遇 (貼り付け)をクリックします。

1010日本のマクロ名を「フォントの設定2」に変更します。

※上書き保存しておきましょう。

## 1-6 マクロを編集しコンパイルを実行するには?

※VBEを起動し、《標準モジュール》→「Module1」を開いておきましょう。

1 マクロ名「フォントの設定2」を「明朝体に設定」に変更します。

2 マクロ「明朝体に設定」のコードを次のように変更します。

.Name = "MS 明朝"

③ 《デバッグ》をクリックします。

④ 《VBAProjectのコンパイル》をクリックします。

※コードの文法に間違いがない場合は、何も表示されません。上書き保存しておきましょう。